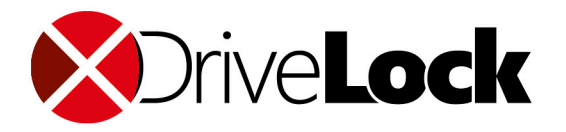

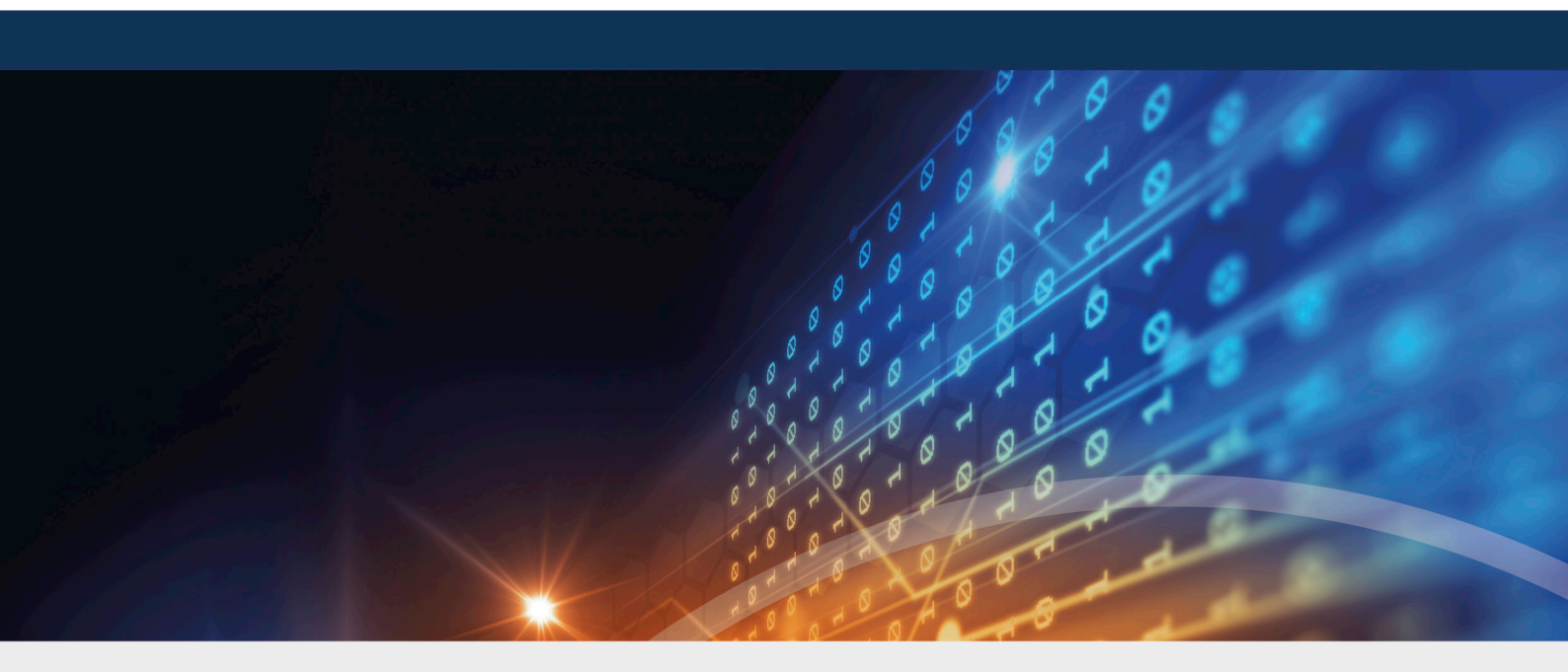

## DriveLock Linux-Agenten

## Handbuch 2020.2

DriveLock SE 2021

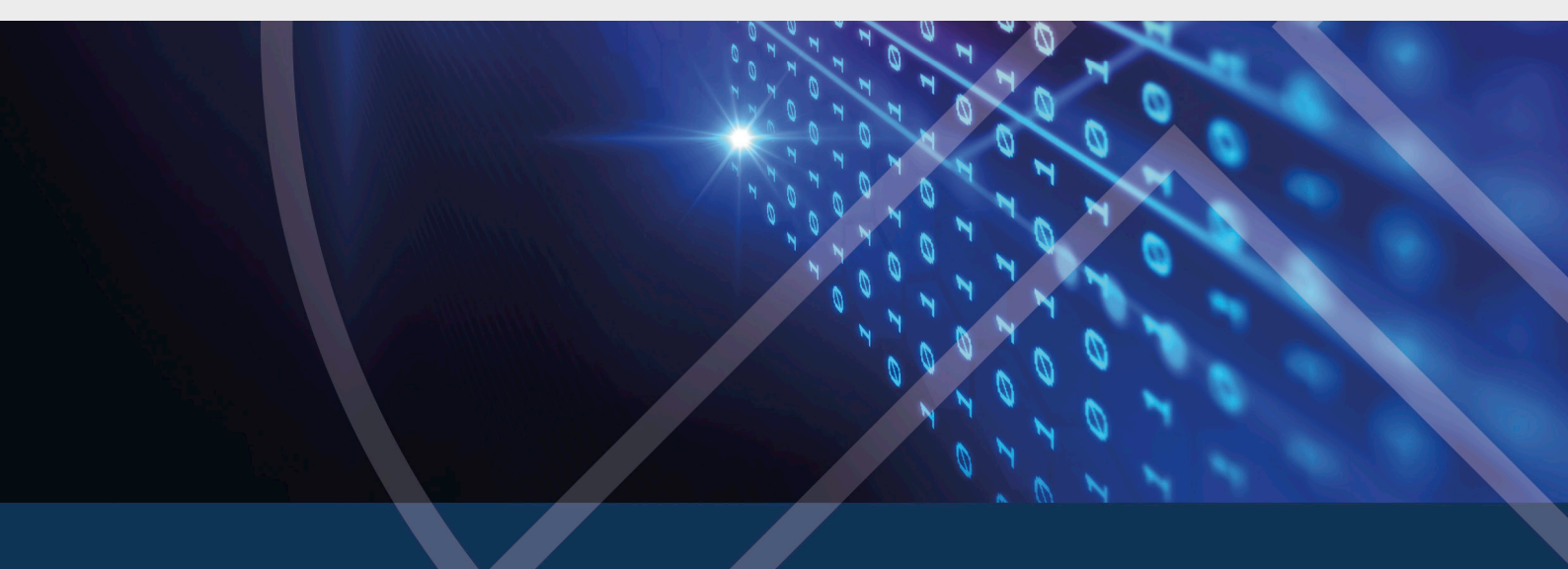

## Inhaltsverzeichnis

| 1 DRIVELOCK LINUX-AGENT                              |        |
|------------------------------------------------------|--------|
| 2 SYSTEMVORAUSSETZUNGEN                              | 5      |
| 2.1 Unterstützte Linux-Distributionen                | 5      |
| 2.2 Konfiguration von DriveLock                      | 5      |
| 3 INSTALLATION DES DRIVELOCK LINUX-AGENTEN           | ۱6     |
| 3.1 Installationsschritte                            | 6      |
| 3.2 Installationsparameter                           | 7      |
| 3.3 Installation auf IGEL-Clients                    |        |
| 3.3.1 Konfiguration des UMS-Servers                  |        |
| 4 KONFIGURATIONSEINSTELLUNGEN                        |        |
| 4.1 Empfohlene Vorgehensweise                        |        |
| 4.2 Richtlinieneinstellungen für DriveLock Linux-Age | nten14 |
| 4.2.1 Globale Einstellungen                          | 15     |
| 4.2.2 EDR                                            | 15     |
| 4.2.3 EDR: Ereigniseinstellungen                     |        |
| 4.2.4 Laufwerkseinstellungen                         |        |
| 4.2.5 Laufwerks-Whitelist-Regeln                     |        |
| 4.2.6 Geräteeinstellungen                            |        |
| 4.2.7 Geräte-Whitelist-Regeln (USB-Schnittstelle)    |        |
| 4.2.8 Geräte-Whitelist-Regeln (Geräte)               |        |
| 4.3 Agenten-Fernkontrolle                            |        |
| 5 LINUX-AGENTEN IM DCC                               |        |
| 5.1 DCC: HelpDesk-Aktionen                           |        |
| 6 LINUX-AGENTEN IM DOC                               |        |
| 7 EREIGNISLISTE                                      |        |
| 8 KOMMANDOZEILENPROGRAMM                             |        |

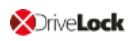

| COPYRIGHT |  |
|-----------|--|
| COPYRIGHT |  |

## 1 DriveLock Linux-Agent

Mit Version 2019.2 SP1 unterstützt DriveLock die Zuweisung von zentral gespeicherten Richtlinien auf DriveLock Agenten mit dem Betriebssystem Linux.

Der Funktionsumfang der Linux-Unterstützung beschränkt sich in dieser Version auf das Sperren von externen Geräten und Laufwerken, die über eine USB-Schnittstelle mit den Linux-Clients verbunden werden. DriveLock Administratoren haben somit die Möglichkeit, die Verwendung von externen Geräten und Laufwerken auch auf DriveLock Linux-Agenten so zu reglementieren, dass die Client-Computer zuverlässig vor Angriffen durch Schadsoftware geschützt sind.

## 2 Systemvoraussetzungen

#### 2.1 Unterstützte Linux-Distributionen

DriveLock unterstützt folgende Linux-Distributionen (als 64-Bit Varianten) in den genannten Versionen und höher:

- CentOS Linux 8
- Debian 7
- Fedora 31
- IGEL OS ab Version 10
- Red Hat Enterprise Linux 5
- SUSE 15.1
- Ubuntu 18.04

#### 2.2 Konfiguration von DriveLock

Um DriveLock Linux-Agenten in einer DriveLock-Umgebung verwalten und die Verwendung ihrer USB-Schnittstellen steuern zu können, müssen folgende Konfigurationsvoraussetzungen erfüllt sein.

Vollständige Installation und Konfiguration einer DriveLock Suite mit

- DriveLock Management Konsole (DMC): Version 2019.2 und neuer
- DriveLock Enterprise Service (DES): Version 2019.2 SP1 und neuer
- DriveLock Linux-Agent (auf den Linux-Clients): Version 2019.2 SP1 und neuer

Hinweis: Bitte beachten Sie, dass auf dem DES immer dieselbe DriveLock-Version oder höher installiert ist wie auf dem DriveLock Agenten.

## 3 Installation des DriveLock Linux-Agenten

#### 3.1 Installationsschritte

Gehen Sie folgendermaßen vor, um den DriveLock Linux-Agenten auf Ihren Linux-Clients zu installieren.

Hinweis: Beachten Sie bitte, dass die Installation bei IGEL-Clients abweicht.

- 1. Kopieren und entpacken Sie die Datei **drivelock.tgz** auf Ihren Linux-Clients. Sie ist auf dem DriveLock-ISO-Image enthalten.
- 2. Die Datei enthält das Installationsskript **drivelockd-install.sh**. Führen Sie dieses Skript aus (siehe auch Installationsparameter).

Achtung: Zur Skriptausführung auf dem Linux-Client werden Administrator-Rechte benötigt (siehe Abbildung).

```
test@debian10:~$ sudo ./drivelockd-install.sh
[sudo] password for test:
Drivelock self extract installer
extracting archive...
install to path [suggest: '/opt/drivelock']:
drivelock server url [format: http(s)://<server>:<port>]: https://192.168.8.207:6067
drivelock tenant [default: root]: kav
install drivelock linux agent
setting server to: 'https://192.168.8.207:6067'
failed to send message (No such file or directory)
setting tenant to: 'kav'
```

- 3. Geben Sie dabei folgendes an:
  - Installationsverzeichnis: Als Standard wird hier /opt/drivelock vorgeschlagen, Sie können aber auch einen anderen Pfad angeben.
  - DES und Port: Geben Sie hier die Server-URL im Format 'https://<Server>:<Port>' ein.
  - Mandant: Als Standard wird hier 'root' vorgeschlagen, Sie können aber auch einen anderen Mandanten (tenant) angeben (in der Abbildung kav).
- 4. Sobald die Installation des DriveLock Linux-Agenten abgeschlossen ist, startet der DriveLock Service.
- 5. Sollte es zu Fehlern während der Installation kommen, wird ein Neustart des Linux-Clients empfohlen, um sicher zu stellen, dass alle DriveLock-Meldungen in der Benutzeroberfläche des Linux-Clients angezeigt werden.

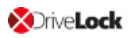

Hinweis: Auf dem Linux-Client werden nur Meldungen beim Verbinden oder Trennen von Geräten angezeigt (als Popups), eine eigene Benutzeroberfläche für den DriveLock Agenten gibt es hier nicht.

#### 3.2 Installationsparameter

Für die Installation des DriveLock Linux-Agenten auf Ihren Linux-Clients können Sie alternativ Installationsparameter verwenden. Um sich die einzelnen Parameter anzeigen zu lassen, öffnen Sie das Installationsskript mit dem Parameter –h (siehe Abbildung).

```
стсатся зушттик
                                                  wants/at-notifier.service - /etc/syste
test@debian10:~$ sudo ./drivelockd-install.sh -h
Drivelock self extract instatter
extracting archive...
 usage: ./drivelockd-install.sh [options]
  options:
   -h|--help
                                  print this help message
   -c|--custom-part
                                  create a custom partition package
   -i|--install <PATH>
                                  install into path
   -s|--server <SRV>
                                  server
   -t|--tenant <TENANT>
                                  tenant
test@debian10:~$ sudo ./drivelockd-install.sh -t kav -s https://192.168.8.207:6067
```

Folgende Installationsparameter können angegeben werden:

- -h: Anzeige der Installationsparameter
- -c: Dieser Parameter ist nur f
  ür IGEL-Clients anwendbar. Hier wird das zu erstellende 'Custom Partition Package' angegeben.
- -i: Geben Sie hier den Pfad zum Installationsverzeichnis f
  ür DriveLock an. Als Standard wird hier das aktuelle Arbeitsverzeichnis vorgeschlagen, Sie k
  önnen aber auch einen anderen Pfad angeben.
- -s: Geben Sie hier den Server im Format 'https://<server>:<port>' ein. Siehe Abbildung oben.
- -t: Geben Sie hier den Mandanten (tenant) an, Standard ist 'root'.

#### 3.3 Installation auf IGEL-Clients

Gehen Sie folgendermaßen vor, um den DriveLock Linux-Agenten auf Ihren IGEL-Clients zu installieren.

- Kopieren und entpacken Sie die Datei tar -xzf drivelock.tgz auf Ihren Linux-Clients. Sie ist auf dem DriveLock-ISO-Image enthalten.
- Die tar-Datei enthält das Installationsskript drivelockd-install.sh.
   Führen Sie dieses Skript mit Parameter -c aus (siehe Abbildung).

```
test@testub:~/igel_custom_partition$ ./drivelockd-install.sh -c
Drivelock self extract installer
extracting archive...
install to path [suggest: '/home/test/igel_custom_partition']:
drivelock server url [format: http(s)://<server>:<port>]: https://192.168.8.207:6067
drivelock tenant [default: root]:
installing drivelock linux agent to: '/home/test/igel_custom_partition'
setting server to: 'https://192.168.8.207:6067'
setting tenant to: 'root'
path to save custom partition package [default: '/home/test/igel_custom_partition']:
custom partition package name [default: 'drivelock']:
```

Weitere Informationen finden Sie unter Installationsparameter.

- 3. Geben Sie dabei folgendes an:
  - Installationsverzeichnis: Als Standard wir hier das aktuelle Arbeitsverzeichnis vorgeschlagen, Sie können aber auch einen anderen Pfad angeben (in der Abbildung ist das /home/test/igel\_custom\_partition).
  - DES und Port: Geben Sie hier die Server-URL im Format 'https://<Server>:<Port>' ein.
  - Mandant: Als Standard wir hier root vorgeschlagen, Sie können aber auch einen anderen Mandanten (tenant) angeben.
  - Pfad und Name f
    ür die benutzerdefinierten IGEL OS-Partitionsdateien. Standardm
    äßig werden die Dateien im aktuellen Arbeitsverzeichnis erstellt.

<sup>III</sup> Hinweis: Für diesen Vorgang benötigen Sie keine Root-Rechte.

4. Sobald das Skript abgeschlossen ist, werden die IGEL OS-Partitionsdateien drivelock.inf und drivelock.tar.bz2 generiert und können in dem im obigen Schritt angegebenen Pfad gefunden werden

| Schnitt angeg | Jene |        | iau ye | iunuen we  | i uen. |    |       |                       |
|---------------|------|--------|--------|------------|--------|----|-------|-----------------------|
| test@testub   | b:~/ | /igel_ | _custo | om_partiti | ion\$  | ls | -al   |                       |
| total 42224   | 4    |        |        |            |        |    |       |                       |
| drwxr-xr-x    | 3    | test   | test   | 4096       | Feb    | 19 | 10:02 |                       |
| drwxr-xr-x    | 15   | test   | test   | 4096       | Feb    | 19 | 10:00 |                       |
| drwxr-xr-x    | 2    | test   | test   | 4096       | Feb    | 14 | 16:45 | bin                   |
| -rwxr-xr-x    | 1    | test   | test   | 1032       | Feb    | 4  | 18:09 | dl_getinfo            |
| - rw- r r     | 1    | test   | test   | 36864      | Feb    | 19 | 10:02 | DLSettings.db3        |
| - rw- r r     | 1    | test   | test   | 36864      | Feb    | 19 | 10:02 | DLSettings.db3-ini    |
| -rwxr-xr-x    | 1    | test   | test   | 3723       | Feb    | 4  | 18:09 | drivelock-ctl         |
| -rwxr-xr-x    | 1    | test   | test   | 14694959   | Feb    | 14 | 16:45 | drivelockd-install.sh |
| -rwxr-xr-x    | 1    | test   | test   | 213        | Jan    | 7  | 13:55 | drivelockd.service    |
| -rw-rr        | 1    | test   | test   | 72         | Feb    | 19 | 10:02 | drivelock.inf         |
| - rw- r r     | 1    | test   | test   | 13974612   | Feb    | 19 | 10:02 | drivelock.tar.bz2     |
| -rwxr-xr-x    | 1    | test   | test   | 14451584   | Feb    | 19 | 10:01 | drivelock.tgz         |
| -rwxr-xr-x    | 1    | test   | test   | 127        | Jan    | 7  | 13:55 | run                   |
|               |      |        |        |            |        |    |       |                       |

5. Anschließend konfigurieren Sie den UMS-Server.

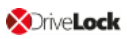

#### 3.3.1 Konfiguration des UMS-Servers

Gehen Sie folgendermaßen vor:

- 1. Laden Sie die Dateien drivelock.inf und drivelock.tar.bz2 auf den UMS-Server hoch.
- 2. Öffnen Sie die UMS-Konsole.
- 3. Öffnen Sie in der UMS-Konsole den Menüpunkt Files, wählen dann New File und dann den Menübefehl Upload local file to UMS server
- 4. Wählen Sie Root als Owner aus (siehe Abbildung).

| Edit file             | Д                                                                          | ×    |
|-----------------------|----------------------------------------------------------------------------|------|
| Source URL            | https://SUP-MUC-DES03.sup.drivelock.se:8443/ums_filetransfer/drivelock.inf |      |
| Classification        | Undefined                                                                  | ▼    |
| Devices file location |                                                                            |      |
| Access rights         | Read Write Execute                                                         |      |
|                       | Owner 🗹 🗹 🗹                                                                |      |
|                       | Others                                                                     |      |
| =>                    | Owner Root V                                                               |      |
|                       | <u>O</u> k Ca                                                              | ncel |

- 5. Wiederholen Sie das Gleiche für die Datei **drivelock.tar.bz2**.
- 6. Erstellen Sie im UMS-System ein neues Profil, z.B. drivelock.
- 7. Wählen Sie in der UMS-Konsole zuerst Profiles, dann New Profile und Profile name.
- 8. Bearbeiten Sie das erstellte Profil und aktivieren Sie die Custom Partition folgendermaßen (siehe Abbildung):
  - 1. Öffnen Sie System -> Firmware Customization -> Custom Partition -> Partition
  - 2. Geben Sie Enable Partition frei
  - 3. Setzen Sie ein Häkchen bei Enable Partition
  - 4. Legen Sie die Größe der Partition auf 150 oder 200 MB fest

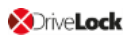

5. Lassen Sie /custom als Mount Point.

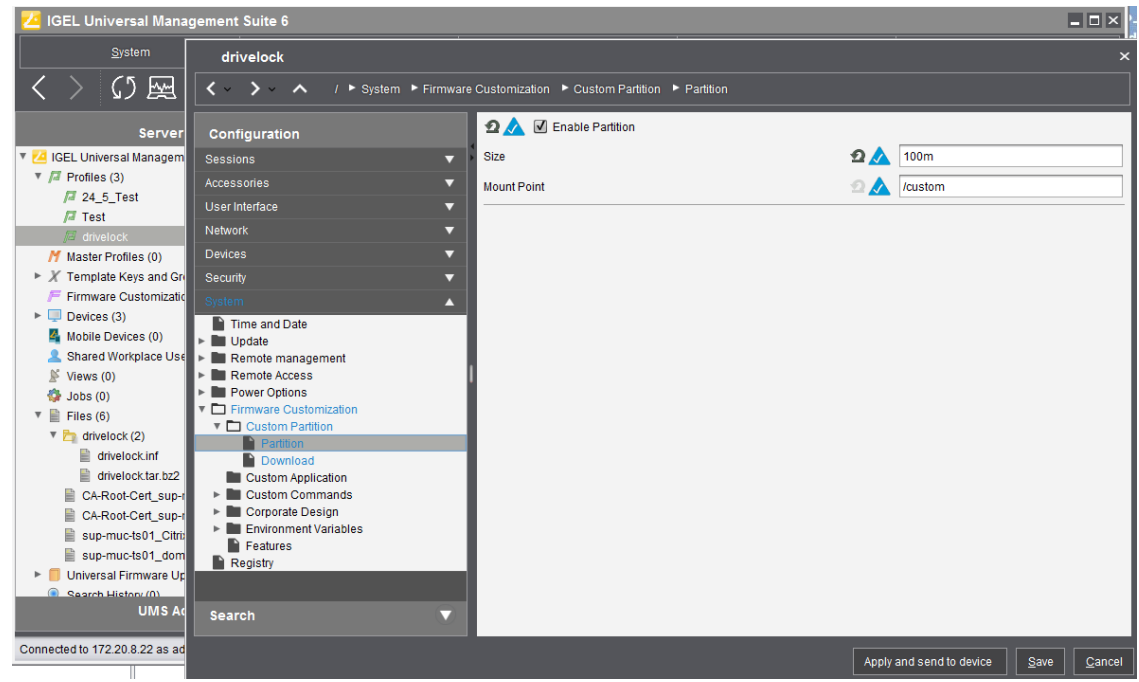

- 9. Legen Sie die Download-Quelle fest.
  - 1. Öffnen Sie System -> Firmware Customization -> Custom Partition -> Download
  - 2. Fügen Sie eine Partition Download Source durch Klicken von [+] hinzu.
  - 3. Geben Sie als Download-URL folgendes ein: http(s)://<server>:8443/ums\_filetransfer/drivelock.inf
  - 4. Geben Sie dann den **Benutzernamen** und das **Passwort** für den Datei-Download an. Um zu überprüfen, ob der Benutzer Zugriff hat, testen Sie dies im Browser

| → × ŵ                                                                                                    | A https://172.20.8.22:8443/ums_filetransfer/drivelock.inf                                                                          | Q Sucher       |
|----------------------------------------------------------------------------------------------------|----------------------------------------------------------------------------------------------------|----------------|
| eistbesucht 🛛 🥹 Erste                                                                                                    | Schritte Direc                                                                                                    |                |
|                                                                                                    |                                                                                                    |                |
| Authentifizierung e                                                                                                    | rforderlich                                                                                                    | ×              |
| Authentifizierung e                                                                                                    | erforderlich<br>https://172.20.8.22:8443 verlangt einen Benutzernamen und ein Passwort. Ausgabe<br>'IGEL UMS File Transfer Realm'' | e der Website: |
| Authentifizierung de la companya de la companya de | erforderlich<br>nttps://172.20.8.22:8443 verlangt einen Benutzernamen und ein Passwort. Ausgabe<br>'IGEL UMS File Transfer Realm'' | e der Website: |

Im nächsten Schritt geben Sie folgendes an (siehe Abbildung):
 Geben Sie als Initializing Action /custom/drivelock/drivelock-ctl start ein.

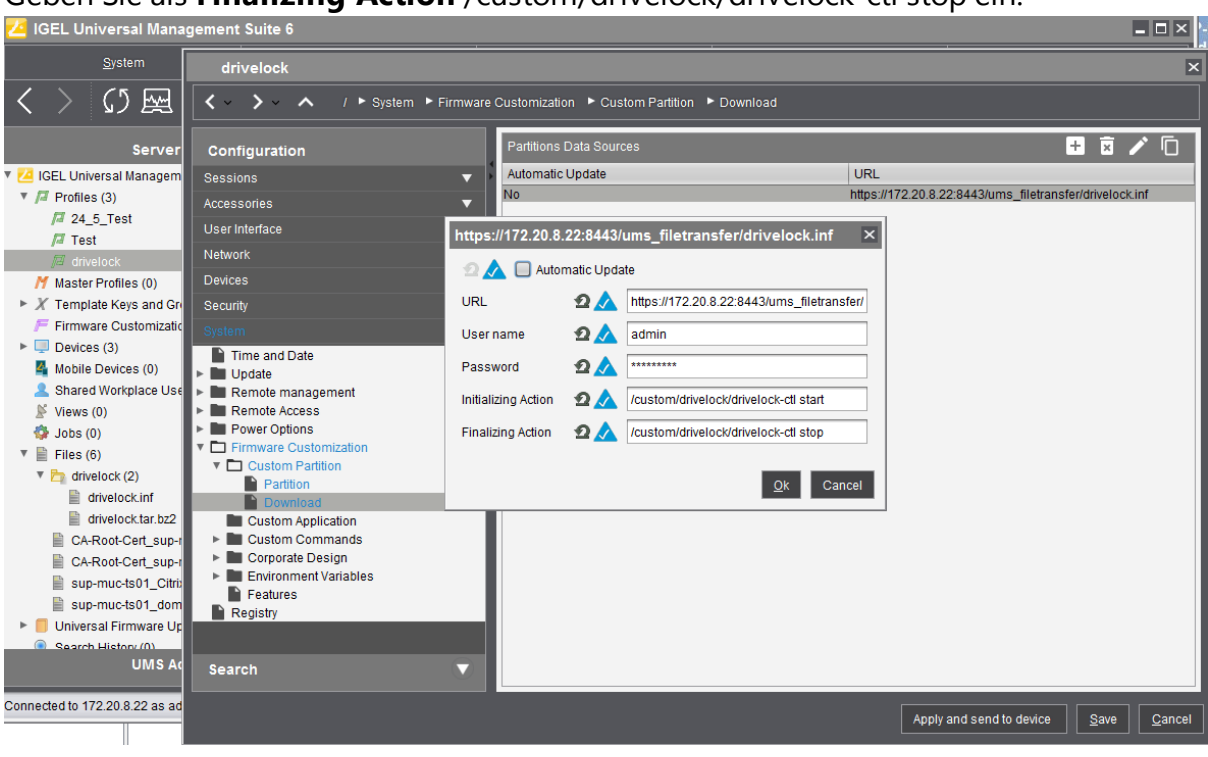

Geben Sie als Finalizing Action /custom/drivelock/drivelock-ctl stop ein.

Hinweis: Bitte beachten Sie, dass der Mount Point mit dem unter Schritt 8 konfigurierten Mount Point übereinstimmt.

 Deaktivieren Sie USB access control auf Thin Clients.
 Öffnen Sie dazu Devices -> USB access control -> entfernen Sie das Häkchen bei Enable.

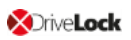

| drivelock                                                      |                    |           |                     |             |                    |      | ×                     |
|----------------------------------------------------------------|--------------------|-----------|---------------------|-------------|--------------------|------|-----------------------|
| ✓ ✓ ✓ ✓ / ► Devices ► USB acces                                | ss control         |           |                     |             |                    |      |                       |
| Configuration                                                  | 🖸 📐 🔲 Enabl        | e         |                     |             |                    |      |                       |
| Sessions 🔻                                                     | Default rule       |           |                     | 2 🔬         | Allow              |      | v                     |
| Accessories 🗸 🗸                                                | Default permission |           |                     | 24          | Read/Write         |      | T                     |
| User Interface 🔹 🔻                                             |                    |           |                     |             |                    |      |                       |
| Network 🔻                                                      | Class Rules        |           |                     |             |                    | + 🗑  | <ul> <li>6</li> </ul> |
| Devices 🔺                                                      | Rule               |           | Class ID            |             | Name               |      |                       |
| Printer  Storage Devices Bluetooth USB access control Security | Allow              |           | HID (Human Interfac | ce Device)  | Allow HID          |      |                       |
| System                                                         | Device Rules       |           |                     |             |                    | + x  | <ul> <li>©</li> </ul> |
|                                                                | Rule               | Vendor ID | Product ID          | Device uuid | Permission         | Name |                       |
|                                                                |                    |           |                     |             |                    |      |                       |
| Search                                                         |                    |           |                     |             |                    |      |                       |
|                                                                |                    |           |                     | Apply a     | and send to device | Save | <u>C</u> ancel        |

- 12. Weisen Sie das Drivelock-Profil abschließend den Thin Clients zu.
  - 1. Öffnen Sie hierzu **Devices**->**Client**. Fügen Sie mit Drag and drop das Drivelock-Profil-Symbol dem Thin Client hinzu.
  - 2. Laut Anforderung müssen Sie **Now** oder **By next reboot** wählen, damit die Änderungen aktiviert werden.

## 4 Konfigurationseinstellungen

#### 4.1 Empfohlene Vorgehensweise

Folgende Vorgehensweise ist für die Konfiguration des DriveLock Linux-Agenten empfohlen:

1. Beginnen Sie mit der Erstellung einer DriveLock-Gruppe (statisch oder dynamisch), die Ihre Linux-Agenten umfasst.

Dies erleichtert das spätere Zuweisen der Richtlinie, die Sie für Ihre Linux-Agenten konfigurieren.

Als Gruppendefinition geben Sie hier das Filterkriterium **Betriebssystem-Typ Linux** an.

In der Abbildung unten ist die dynamische **Linux-Gruppe** mit Beschreibung **Alle Linux-Clients** und Filterkriterium **Betriebssystem-Typ** = **Linux** definiert.

| 📑 DriveLock                                      | Name                     | Bezeich           | ner         |             | Beschrei  | ibung      |   | Тур            |
|--------------------------------------------------|--------------------------|-------------------|-------------|-------------|-----------|------------|---|----------------|
| Device Scanner                                   | Enter text here          | P Enter te        | ext here    | Y           | Enter tex | d here     | Y | Enter text h 🍸 |
| 🗗 Gruppen                                        | binux-Gruppe             |                   | 508-1E4D-40 | CEC-BD1C    | Alle Linu | ux-Clients |   | Dynamisch      |
| Kichtlinien     Zentral gespeicherte Richtlinien | Linux-Grunne Properties  |                   |             | 2           | ×         | ]          |   | Statisch       |
| Computerspezifische Richtlinienanpassunger       | cinax orapper roperies   |                   |             |             | ~         |            |   | Statisch       |
| Active Directory / Lokale Computer-Richtlini     | Allgemein Definition Akt | tuelle Mitglieder | Richtlinien | Zuweisunger | 1         |            |   |                |
| 🔚 Konfigurationsdateien                          |                          |                   |             |             | _         |            |   |                |
| 🖶 Richtlinienzuweisungen                         | Filterkriterien          | Operator          | Wert        |             |           |            |   |                |
| DriveLock Enterprise Services [dlserver root]    | Betriebssystem-Typ       | =                 | Linux       |             |           |            |   |                |

Weitere Informationen zum Thema DriveLock-Gruppen finden Sie im Administrationshandbuch auf drivelock.help.

- 2. Falls Sie für Ihre DriveLock Linux-Agenten einen anderen Mandanten verwenden wollen, müssen Sie diesen explizit auswählen. Weitere Informationen zur Verwendung von Mandanten finden Sie ebenfalls im Administrationshandbuch.
- 3. Erstellen Sie eine neue zentral gespeicherte Richtlinie für Ihre Linux-Clients, benennen Sie diese entsprechend (z.B. 'Linux-Richtlinie') und nehmen Sie zunächst globale Einstellungen vor.
- 4. Je nachdem, ob Sie die Verwendung von Geräten oder Laufwerken kontrollieren wollen, setzen Sie die entsprechenden Einstellungen.
- Weisen Sie die 'Linux-Richtlinie' Ihrer DriveLock-Gruppe zu. Eine Zuweisung ist auch auf Alle Computer möglich, wenn Sie keine Gruppe verwenden möchten. In der Abbildung unten ist die Richtlinie 'Linux' einmal auf die DriveLock-Gruppe Linux und einmal auf Alle Computer zugewiesen.

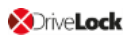

| <b>DriveLock</b>                              | Reihenfolge | Objekttyp        | Objektname                 | Mandant | Richtlinienname                                                                               | Bemerkung      | Aktiv |
|-----------------------------------------------|-------------|------------------|----------------------------|---------|-----------------------------------------------------------------------------------------------|----------------|-------|
| Device Scanner                                | <b>m</b> 1  | Alle Computer    | Alle Computer              | root    | Default company policy                                                                        |                | Ja    |
| Gruppen                                       | 2           | Alle Computer    | Default MachineConfig Assi | root    | <computerspezifische richt<="" td=""><td>auto-generated</td><td>Ja</td></computerspezifische> | auto-generated | Ja    |
| Richtlinienzuweisungen                        | 💻 3         | Computer         | DLCLIENT01                 | root    | Security Education                                                                            |                | Ja    |
| DriveLock Enterprise Services [d]serverlroot] | <u>_</u> 4  | Computer         | DLCLIENT01                 | root    | BitLocker To Go                                                                               |                | Ja    |
| 目 Server                                      | a 5         | DriveLock-Gruppe | Linux                      | root    | Linux                                                                                         |                | Ja    |
| 🗓 Mandanten                                   | 6           | Alle Computer    | Alle Computer              | root    | Linux                                                                                         |                | Ja    |

#### 4.2 Richtlinieneinstellungen für DriveLock Linux-Agenten

Folgende Einstellungen sind relevant für die Konfiguration von Richtlinien, die auf DriveLock Linux-Agenten zugewiesen werden sollen:

- Globale Einstellungen: Einstellungen, Server-Verbindungen, Vertrauenswürdige Zertifikate
- EDR: Ereignisse (Allgemeine Ereignisse, Geräte- und Laufwerks-Ereignisse)
- Laufwerke: Sperr-Einstellungen, Laufwerks-Whitelist-Regeln
- Geräte: Sperr-Einstellungen, Geräte-Whitelist-Regeln

Achtung: Beachten Sie bitte, dass sich die Einstellungen für DriveLock Linux-Agenten auf die Steuerung der USB-Schnittstelle beschränken.

Wie Sie Ihre 'Linux-Richtlinie' konfigurieren, hängt von Ihren Vorgaben für Ihre DriveLock Linux-Agenten ab.

Zwei Beispiele, die jeweils für alle Benutzer der Linux-Clients gelten:

- Wenn Sie die Verwendung von Eingabegeräten, z.B. Tastaturen, grundsätzlich erlauben und nur bestimmte Tastaturen sperren wollen, geben Sie nur die Eingabegeräte in einer entsprechenden Geräte-Regel an, die gesperrt sein sollen (Blacklist-Modus).
- Wenn Sie die Verwendung von USB-Laufwerken, z.B. USB-Sticks, grundsätzlich sperren wollen, aber spezielle USB-Sticks erlauben wollen, setzen Sie die entsprechenden Sperr-Einstellungen und erstellen dann eine Laufwerks-Regel für die erlaubten USB-Sticks (Whitelist-Modus).
- Achtung: Eine Übereinstimmung der Geräte- bzw. Laufwerksklassen bei Windows und Linux ist nicht immer gegeben. Als Übereinstimmungskriterium verwendet DriveLock derzeit die Hardware-ID des Gerätes oder Laufwerks, das am DriveLock Linux-Agent gesperrt (oder erlaubt) wird.

#### 4.2.1 Globale Einstellungen

- 1. Im Unterknoten **Einstellungen** können folgende Einstellungen gesetzt werden:
  - Agentenfernkontroll-Einstellungen und -Berechtigungen: Auf dem Reiter
     Zugriffsrechte geben Sie die Benutzer an, die explizit Aktionen auf dem Linux Agenten ausführen dürfen, beispielsweise Änderungen an der Konfiguration vor nehmen.
  - Einstellungen zur Übermittlung von Ereignis-Meldungen: Achten Sie in diesem Dialog darauf, dass auf dem Reiter Server die Option Ereignisse an den DriveLock Enterprise Service senden ausgewählt ist. Sie können mit der zweiten Option Agenten-Status zu Server senden angeben, in welchen Intervallen eine Agent alive-Meldung an den DES geschickt wird.
  - Erweiterte Einstellungen für DriveLock Agenten: Auf dem Reiter Intervalle können Sie die Intervalle angeben, in denen die Konfiguration vom Server geladen werden soll.
- 2. Im Unterknoten **Server-Verbindungen** können Sie andere Serververbindungen angeben, falls gewünscht.
- Im Unterknoten Vertrauenswürdige Zertifikate wählen Sie die Zertifikate für die sichere Kommunikation zwischen der DriveLock Management Konsole bzw. den DriveLock Linux-Agenten und dem DES aus. Weitere Informationen zur Zertifikaten finden Sie im entsprechenden Kapitel Im Administrationshandbuch auf drivelock.help.

#### 4.2.2 EDR

EDR (Event Detection & Response) bietet eine optimierte Darstellung der einzelnen Ereignisse verbunden mit verschiedenen Konfigurationsmöglichkeiten. Mit den EDR-Funktionalitäten lassen sich beispielsweise Regeln erstellen, mit denen die Reaktion auf das Eintreten eines Ereignisses definiert wird. Mithilfe von konfigurierbaren Responses (z.B. Reaktion durch Ausführung eines Skripts) kann so auf Alerts (Sicherheitswarnungen) schnell reagiert werden.

Für DriveLock Linux-Agenten sind nur Ereignisse der Kategorien **Allgemeine Ereignisse**, **Geräte-** und **Laufwerks-Ereignisse** wichtig. Unter Ereignisse finden Sie eine detaillierte Liste.

Für Linux-Agenten gibt es derzeit folgende Einstellungen.

#### 4.2.3 EDR: Ereigniseinstellungen

Beispiel für die Konfiguration des Laufwerks-Ereignisses 110, das darauf hinweist, dass ein Laufwerk mit dem DriveLock Linux-Agenten verbunden und nicht gesperrt ist.

- Öffnen Sie im Knoten EDR den Unterknoten Ereignisse. Doppelklicken Sie unter Laufwerks-Ereignisse das entsprechende Ereignis. Für Linux-Agenten sind derzeit nur die Einstellungen auf dem Reiter Allgemein möglich (siehe Abbildung).
- 2. Standardmäßig ist die Option System-Ereignisanzeige (**Windows Ereignisanzeige**) ausgewählt, zusätzlich können Sie auch **DriveLock Enterprise Service** auswählen, damit die Ereignisse im Ereignisprotokoll auf dem DES gespeichert werden.
- 3. Die Option **Doppelte Ereignisse unterdrücken** lässt sich bei Bedarf ebenfalls auswählen.

| I linux - Zantral gegnaicherte Drivel ook Pichtlinie |                                                        |
|------------------------------------------------------|--------------------------------------------------------|
| Church Contral gespeicherte DriveLock-Richtlinie     | Ereignis Ereignis-ID Konfiguriert                      |
| > 👸 Globale Einstellungen                            | Enter text here 🛛 🖓 Enter te 🭸 Enter text h            |
| V 🔆 EDR                                              | Laufwerk verbunden und nicht gesperrt 110 Ja           |
| ✓ I Ereignisse                                       |                                                        |
| > 📄 Allgemeine Ereignisse                            | Laufwerk verbunden und nicht gesperrt Properties ? X   |
| > 🛅 Geräte-Ereignisse                                |                                                        |
| ✓ ☐ Laufwerks-Ereignisse                             | Allgemein Responses Ereignis-Info                      |
| 📄 Dynamisches Sperren von Laufwerken                 | Laufwerk verbunden und nicht gespent                   |
| 📄 Ereignisse bei Benutzerwechsel                     | Kategorie Laufwerks-Freignisse Dynamisches Sperren von |
| 🛅 Ereignisse durch Konfigurationsänderungen          |                                                        |
| 🛅 Ereignisse bei Servicestart / -stop                |                                                        |
| 📄 Ereignisse bei der temporären Freigabe             | Ereignisse speichem mit 📈 Windows Freignisanzeige      |
| 🛅 Interne Ereignisse                                 |                                                        |
| 📄 Ereignisse wegen Netzwerk-Wechsel                  |                                                        |
| 🚞 Protokollierung / Schattenkopien                   | E-Mail (SMTP)                                          |
| 📄 Festplatten-Selbstüberwachung (S.M.A.R.T.)         | SNMP                                                   |
| 🛅 Terminaldienste-Ereignisse                         |                                                        |
| 🚞 Ereignisse des CD/DVD-Filters                      | Unterdrückung von Ereignissen                          |
| 📄 Systemüberprüfung                                  | Doppelte Ereignisse unterdrücken                       |
| Security Awareness                                   | innede lle une 🖉 Minister                              |
| 📄 Schnittstellen-Ereignisse                          |                                                        |
| 🛅 Temporäre Freigabe                                 | gerechnet vom Oerstem Auftreten des Ereignisses        |
| > 🗋 Netzwerk-Ereignisse                              | etztem Auftreten des Ereignisses                       |
| Applikationskontrolle                                |                                                        |
| > 📄 Verschlüsselung                                  |                                                        |
| > DriveLock Disk Protection                          |                                                        |
| > DriveLock File Protection                          |                                                        |
| > 🛅 System-Management                                | OK Cancel Apply                                        |
|                                                      |                                                        |

#### 4.2.4 Laufwerkseinstellungen

Öffnen Sie im Knoten Laufwerke den Unterknoten Sperr-Einstellungen und doppelklicken Sie die Option USB-angeschlossene Laufwerke.

Bei den Laufwerkseinstellungen für Ihre Linux-Richtlinie haben Sie zwei Möglichkeiten:

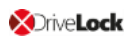

- Hinweis: Beachten Sie, dass für Linux-Richtlinien nur die Einstellungen auf dem Reiter Allgemein relevant sind.
  - Wählen Sie die bereits voreingestellte Standardoption Sperren für alle Benutzer: Mit dieser Einstellung ist die Verwendung von allen Laufwerken, die über die USB-Schnittstelle verbunden werden, für alle Benutzer blockiert. Sie müssen in diesem Fall eine Whitelist-Regel erstellen, die bestimmte Laufwerke für die Verwendung zulässt.
  - Wählen Sie die Option Erlauben (für alle Benutzer): Diese Option ermöglicht zunächst die Verwendung aller Laufwerke, die über die USB-Schnittstelle verbunden werden. In diesem Fall müssen Sie in Ihrer Laufwerks-Regel genau angeben, welche Laufwerke gesperrt werden sollen.

#### 4.2.5 Laufwerks-Whitelist-Regeln

Um eine Laufwerks-Regel (als White- oder Blacklist) zu konfigurieren, gehen Sie folgendermaßen vor:

- 1. Öffnen Sie im Knoten Laufwerke den Unterknoten Laufwerks-Whitelist-Regeln. Öffnen Sie das Kontextmenü, wählen Sie Neu und dann Hardware-ID-Regel.
- 2. Geben Sie auf dem Reiter **Allgemein** die Hardware ID des Laufwerks an. Diese besteht aus Vendor ID (VID), Product ID (PID) und Revisionsnummer (REV).
- 3. Wählen Sie auf dem Reiter **Zugriffsrechte** aus, ob das Laufwerk gesperrt oder erlaubt ist (je nach Ihren allgemeinen Sperreinstellungen).

Achtung: Beachten Sie bitte, dass das Sperren mit Zugriff für definierte Benutzer/Gruppen auf Linux-Agenten nicht möglich ist.

In der Abbildung unten ist das USB-Laufwerk mit der Hardware ID USB\VID058F&PID\_ 6387&REV\_0105 für die Verwendung gesperrt.

| Default company policy - Zentral gespeicherte DriveLock-Richtlinie     S     Globale Einstellungen     S                                                                                                    | Hersteller ID / Regel         Produkt ID / Beding         Seriennummer         Status         Regel-Typ           Enter text here         Image: The text here         Enter text here         Enter text here         Enter text here         Enter text here         Image: The text here         Image: The text here         Imag |
|----------------------------------------------------------------------------------------------------|----------------------------------------------------------------------------------------------------|
| > SK EDR<br>V I Laufwerke<br>© Einstellungen                                                                                                    | Whitelist-Regel-V Hardware-ID USB\VID058F&PID Gesperrt Hardware-ID-Regel                                                                                                    |
| <ul> <li>Sperr-Einstellungen</li> <li>Laufwerks-Whitelist-Regeln</li> <li>Whitelist-Renel-Vorlagen</li> </ul>                                                                                                    | Hardware-ID Properties ? ×                                                                                                    |
| <ul> <li>✓ This can be a set of a set of a</li></ul>                                                                                                    | Netzweike Berutzer Lauwerke Awareness<br>Nachrichten Verschlüsselung Optionen Befehle<br>Allgemein Zugriffsrechte Filter / Schattenk. Zeiten Computer                                                                                                    |
| Dateitypen-Gruppen Laufwerkslisten                                                                                                    | Hardware-ID USBN/ID059F&PID_6387&REV_0105                                                                                                    |
| <ul> <li>✓ Paulonsiene weiden</li> <li>✓ Im Geräte</li> <li> <sup>(2)</sup> Einstellungen         <sup>(2)</sup> C        <sup>(2)</sup> C              <sup>(2)</sup> C</li></ul> | "USBSTORNUbskVendor Product") und dient der Kompatibilität bei der<br>Migration von anderen Endgerätesicherheitslösungen auf DriveLock.                                                                                                    |

#### 4.2.6 Geräteeinstellungen

Öffnen Sie im Knoten Geräte den Unterknoten Sperr-Einstellungen.

Bei den Geräteeinstellungen für Ihre Linux-Richtlinie haben Sie zwei Möglichkeiten:

 Wählen Sie im Unterknoten Adapter und Schnittstellen den Menüpunkt USB-Controller. Durch diese Einstellung lässt sich die komplette USB-Schnittstelle des Linux-Agenten sperren oder freigeben.

Folgende Optionen sind möglich:

- a. Sie lassen die Einstellung unkonfiguriert.
   Die Option Geräte dieser Geräteklasse kontrollieren bleibt frei. Dies ist die Standard-Einstellung: nicht konfiguriert (freigegeben).
- b. Sperren Sie die USB-Schnittstelle.
   Setzen Sie ein H\u00e4kchen bei Ger\u00e4te dieser Ger\u00e4teklasse kontrollieren und w\u00e4hlen Sie dann Ger\u00e4t sperren aus. In diesem Fall m\u00fcssen Sie entsprechende Whitelist-Regeln f\u00fcr die Ger\u00e4te konfigurieren, die Sie erlauben wollen.
- c. Geben Sie die USB-Schnittstelle frei.

Setzen Sie ein Häkchen bei **Geräte dieser Geräteklasse kontrollieren** und wählen Sie dann **Gerät freigeben** aus. In diesem Fall müssen Sie entsprechende Geräte-Regeln (Blacklist) für die gesperrten Geräte konfigurieren.

- d. Wenn Sie die Option **Machine-Learning** auswählen, werden alle Geräte, die bei der Installation mit dem Linux-Agenten verbunden sind, in eine lokale Whitelist eingetragen und sind somit freigegeben. Alle anderen Geräte, die später verbunden werden, sind gesperrt.
- 2. Wählen Sie im Unterknoten Geräte den Menüpunkt Eingabegeräte (HID).

Hinweis: Bitte beachten Sie, dass nur einige Geräteklassen, die für die Windows-Richtlinie verfügbar sind, eine Entsprechung auf der Linux-Seite haben. Aus diesem Grund lassen sich derzeit nur Eingabegeräte (HID) sperren oder freigeben (siehe Abbildung).

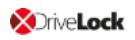

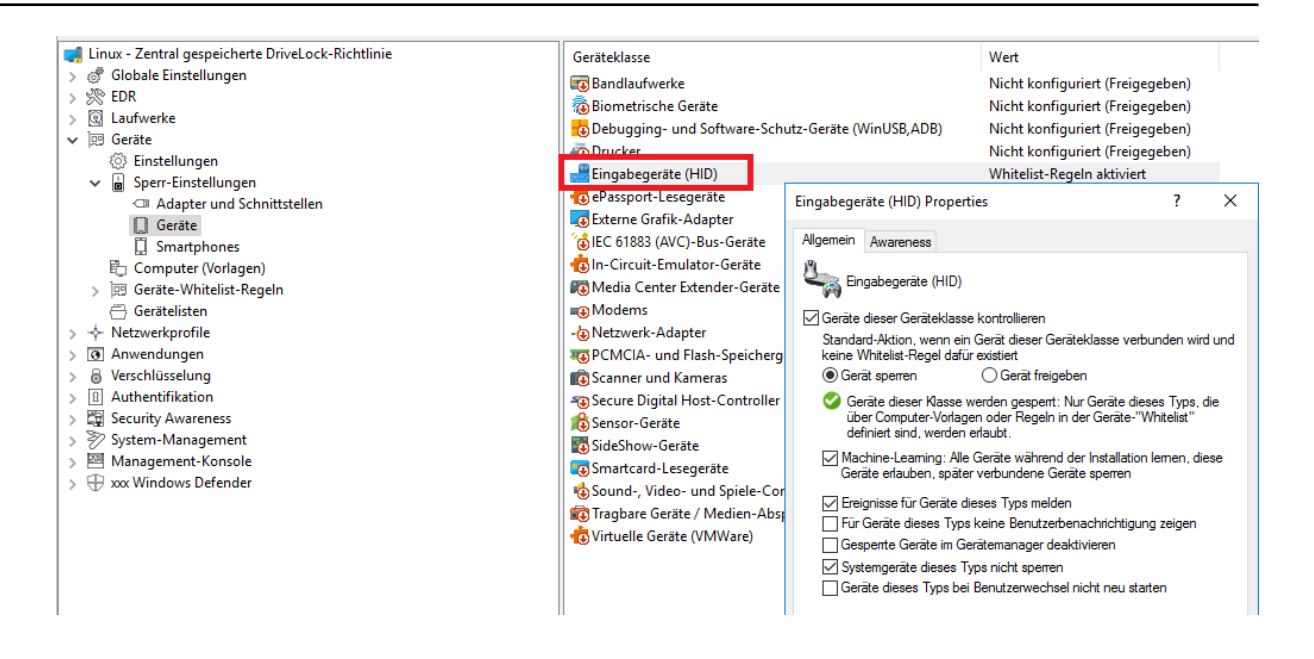

Bei der Kontrolle der Eingabegeräte erscheint derselbe Dialog wie oben beschrieben:

a. Setzen Sie ein Häkchen bei **Geräte dieser Geräteklasse kontrollieren** und wählen Sie dann **Gerät sperren** aus.

Alle Eingabegeräte, die an der USB-Schnittstelle angesteckt werden, werden nach Zuweisung der Richtlinie an den DriveLock Linux-Agenten gesperrt. Sie müssen eine entsprechende Whitelist-Regel konfigurieren, mit der erlaubte Geräte freigegeben werden.

b. Setzen Sie ein Häkchen bei **Geräte dieser Geräteklasse kontrollieren** und wählen Sie dann **Gerät freigeben** aus.

Alle Eingabegeräte sind somit erlaubt. In diesem Fall müssen Sie entsprechende Geräte-Regeln (Blacklist) für die gesperrten Geräte konfigurieren.

- c. Die Option Machine-Learning kann ebenfalls gewählt werden.
- d. Übernehmen Sie die vorausgewählten Standard-Optionen. Alle anderen Optionen sind für Linux-Agenten nicht relevant.

#### 4.2.7 Geräte-Whitelist-Regeln (USB-Schnittstelle)

Um eine Geräte-Regel (als White- oder Blacklist) für USB-Schnittstellen zu konfigurieren, gehen Sie folgendermaßen vor:

- Öffnen Sie im Knoten Geräte den Unterknoten Geräte-Whitelist-Regeln und dann aus dem Unterknoten Adapter und Schnittstellen Option USB-Controller aus (siehe Abbildung).
- 2. Öffnen Sie das Kontextmenü, wählen Sie **Neu** und dann **Geräte oder Bus**. Nur diese Option ist für Linux-Agenten relevant.

- 3. Auf dem Reiter **Allgemein** wählen Sie die Option **Einzelgerät** aus und suchen dann über die Suchen-Schaltfläche das Gerät, das Sie sperren oder erlauben wollen (je nachdem, ob es sich um eine White- oder Blacklist-Regel handelt).
- Im Dialog Geräte auswählen können Sie sich die lokal installierten Geräte anzeigen lassen oder die Geräte, die gerade mit dem Linux-Agenten verbunden sind (auf Agent). Beachten Sie, dass im zweiten Fall der DriveLock Linux-Agent online sein muss.
- 5. Auf dem Reiter **Zugriffsrechte** geben Sie dann die entsprechenden **Sperr-Einstellungen** an.

Achtung: Beachten Sie bitte, dass das Sperren mit Zugriff für definierte Benutzer/Gruppen auf Linux-Agenten nicht möglich ist.

In der Abbildung unten ist der USB-Controller mit der ID **PCI\VEN\_15AD&DEV\_** 0770&SUBSYS\_077015AD&REV\_00 erlaubt und hat den Status **Freigegeben**.

| > 🕄 Laufwerke                                                                                                    | Gerät Standard Enhan PCI\VEN_15AD&DEV_0770&SUBSYS_07                                                                                                    | 7015 Freigegeben cac88510-e51f                                                                                                    |
|----------------------------------------------------------------------------------------------------|----------------------------------------------------------------------------------------------------|----------------------------------------------------------------------------------------------------|
| 🛞 Einstellungen                                                                                                    | Gerät Properties ? ×                                                                                                    | Gerät auswählen Properties ? ×                                                                                                    |
| (a) Einstellungen         (b) Einstellungen         (c) Computer (Vorlagen)         (c) Computer (Vorlagen)         (c) Computer (Vorlagen)         (c) Computer (Vorlagen)         (c) Computer (Vorlagen)         (c) Computer (Vorlagen)         (c) Computer (Vorlagen)         (c) Controller         (c) Expected by Controller         (c) Controller         (c) Controller | Gerät Properties       /       ×         Computer       Netzwerke       Benutzer       Optionen         Zugiffsrechte       Awareness       Zeiten         Beschreibung       Standard Enhanced PCI to USB Host Controller         Geräteklasse       W USB-Controller         Bemerkung          Optionen       Geräte bei Benutzenwechsel nicht neu starten         Typ       Bus         Bus-Bezeichnung          © Einzelgerät          Hardware ID          Zusätliche (kompatible) Hardware IDs          PCI/VEN_15AD&DEV_0770&REV_00       Neu…         Entfermen       Bearbeten | Gerät auswählen Properties       ? ×         Installierte Geräte       Device Scanner Datenbank         Zurzet installierte Geräte       Installierte Geräte         Gerätebezeichnung       Hardware-ID         Mit Generic USB Hub       USB/VID_0EDF&PID_0002&REV         Will Generic USB Hub       USB/VID_0EDF&PID_0002&REV         Will Generic USB Hub       USB/VID_0EDF&PID_0002&REV         Will Standard Erhanced PCI to USB Host Controller       PCI/VEN_15AD&DEV_0774&SU         Will Standard UNversal PCI to USB Host Controller       PCI/VEN_15AD&DEV_0778&SU         Will Standard UNversal PCI to USB Host Controller       PCI/VEN_15AD&DEV_0778&SU         Will Standard UNversal PCI to USB Host Controller       PCI/VEN_15AD&DEV_0778&SU         Will Standard UNversal PCI to USB Host Controller       PCI/VEN_15AD&DEV_0778&SU         Will Standard UNversal PCI to USB Host Controller       PCI/VEN_15AD&DEV_0778&SU         Will USB Composite Device       USB/VID_0EDF&PID_0003&REV         Aktualisieren       Systemgeräte nicht anzeigen         OK       Cancel |
|                                                                                                    | OK Cancel Apply                                                                                                    |                                                                                                    |

#### 4.2.8 Geräte-Whitelist-Regeln (Geräte)

Um eine Whitelist-Regel für Geräte zu konfigurieren, gehen Sie wie unter Geräte-Whitelist-Regeln (Schnittstellen) beschrieben vor, mit dem Unterschied, dass Sie im Unterknoten Geräte-Whitelist-Regeln die Option Eingabegeräte (HID) auswählen.

Alle anderen Schritte sind gleich.

In der Abbildung unten hat das USB-Eingabegerät mit der Hardware ID **USB\VID\_ 0E0F&PID\_0003&REV\_0102&MI\_00** den Status **Freigegeben**.

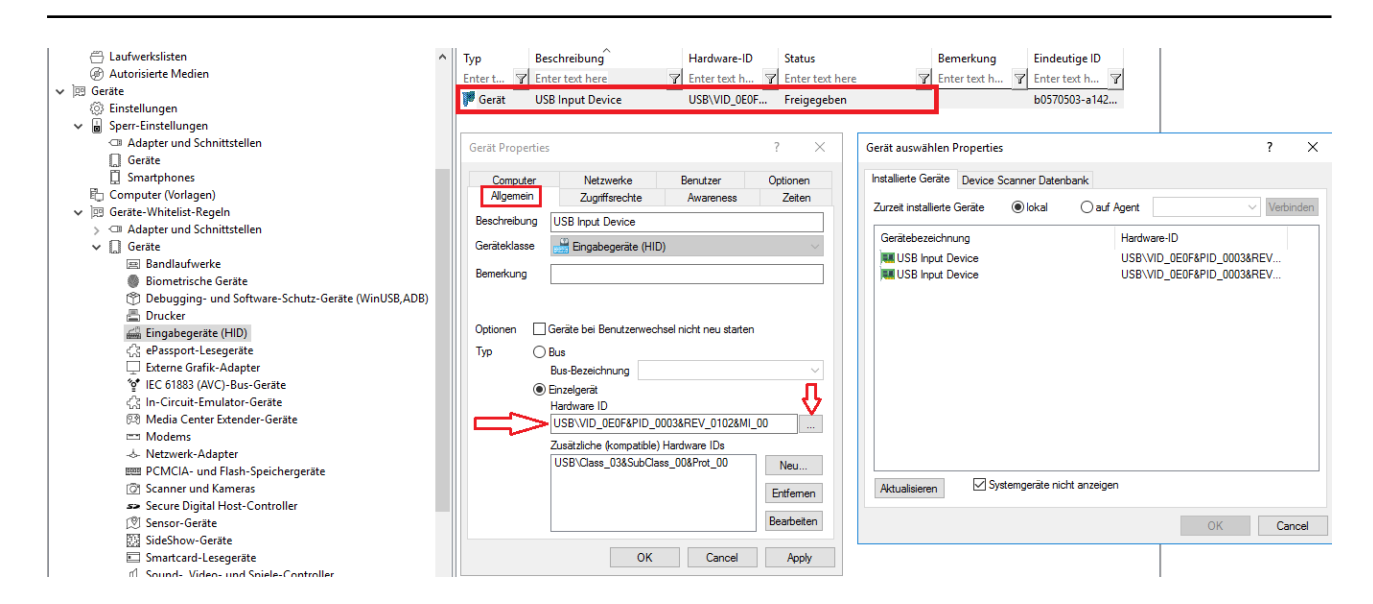

#### 4.3 Agenten-Fernkontrolle

OriveLock

Öffnen Sie in der DriveLock Management Konsole im Knoten **Betrieb** den Unterknoten **Agenten-Fernkontrolle**. Sie sehen eine Liste der Client-Computer, auf denen der DriveLock Agent installiert ist (siehe Abbildung).

Hinweis: Weitere Informationen zum Thema Agenten-Fernkontrolle finden Sie im Administrationshandbuch auf drivelock.help.

Klicken Sie im Kontextmenü des ausgewählten Linux-Clients auf Verbinden.

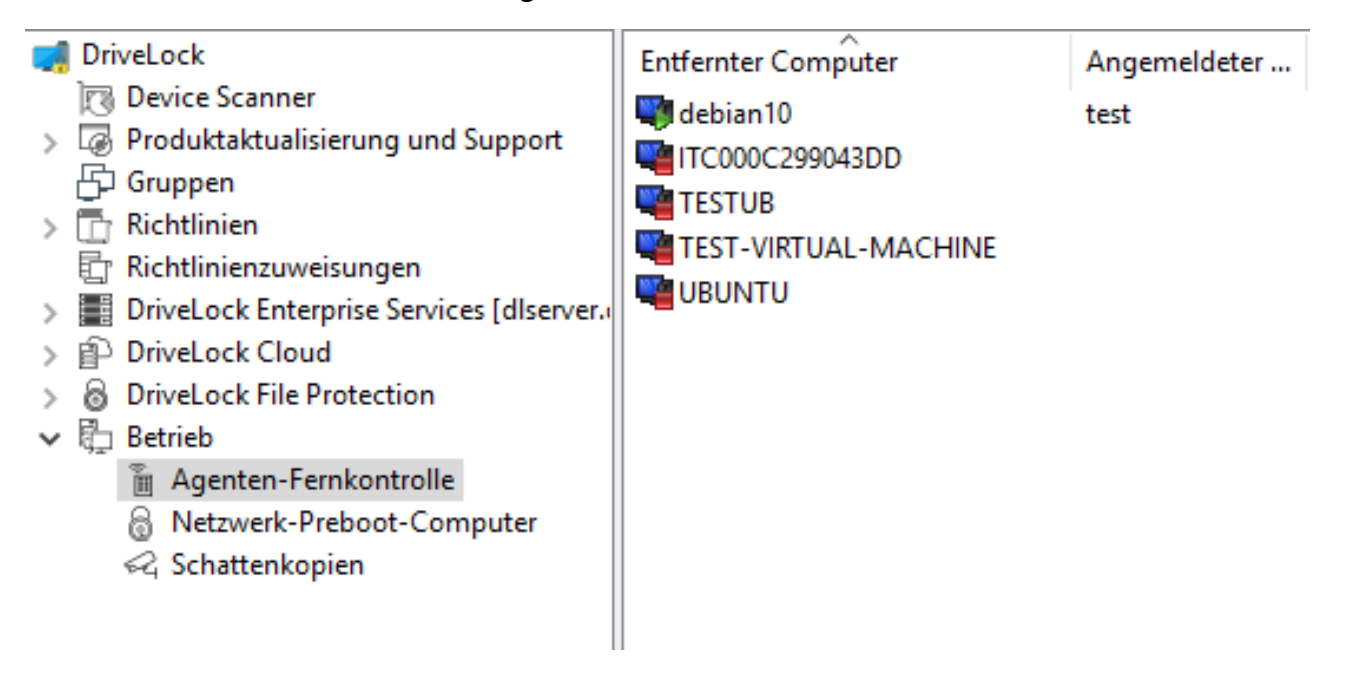

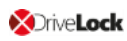

# Folgende Funktionen der Agenten-Fernkontrolle sind für DriveLock Linux-Agenten relevant:

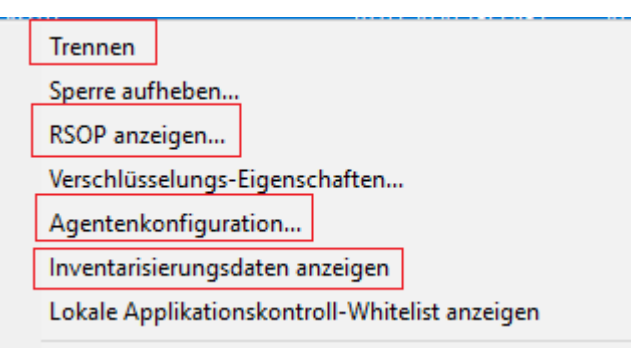

#### 1. Trennen der Verbindung

#### 2. RSOP anzeigen...

Klicken Sie diese Option, um sich eine Zusammenfassung der Richtlinie zeigen zu lassen, die auf den Linux-Agenten zugewiesen ist. Änderungen lassen sich hier nicht durchführen.

#### 3. Agentenkonfiguration...

Hier öffnet sich ein Dialog mit Informationen zur Konfiguration. Sie sehen, von welchem Server Ihr Linux-Agent die zentral gespeicherte Richtlinie erhält und können ggf. einen weiteren Server hinzufügen oder auf dem Reiter **Optionen** einen anderen Mandanten auswählen.

#### 4. Inventarisierungsdaten anzeigen

Klicken Sie diese Option, um Inventarisierungsinformationen zu Ihrem Linux-Agenten zu erhalten (auf den Reitern **Allgemein**, **Laufwerke**, **Geräte**, **Anwendungen** und

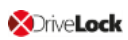

#### Netzwerke).

| Inventarisierungsdaten Properties |                                                               |     |      |  |  |  |
|-----------------------------------|---------------------------------------------------------------|-----|------|--|--|--|
| Allgemein Laufwe                  | rke Geräte Applikationen Patches Windows-Updates Netzwerke    |     |      |  |  |  |
| Computer-Identität-               |                                                               |     | _    |  |  |  |
| Datenquelle                       | Direktverbindung zum Agenten                                  |     |      |  |  |  |
| Computer-Name                     | debian10                                                      |     |      |  |  |  |
| Domäne                            | localdomain                                                   |     |      |  |  |  |
| ADS-Pfad                          | debian10                                                      |     |      |  |  |  |
| ADS-Objekt-ID                     | e9c7c1c9-e2fa-4dc6-85f3-b6fb140b78f3                          |     |      |  |  |  |
| Computer-Details –                |                                                               |     | _    |  |  |  |
| Hersteller                        | VMware, Inc.                                                  |     |      |  |  |  |
| Produkt                           | VMware Virtual Platform                                       |     |      |  |  |  |
| Seriennummer                      | VMware-56 4d 8a 1f e3 58 31 8b-c9 d6 1a a2 3b cf da 39        |     |      |  |  |  |
| PXE GUID                          |                                                               |     |      |  |  |  |
| Speicher                          | 710 MB (maximal installierbar 0 bytes, 1 Speichersteckplätze) |     |      |  |  |  |
| Betriebssystem-Deta               | ails                                                          |     | _    |  |  |  |
| Installierte Version              | Debian GNU/Linux                                              |     |      |  |  |  |
| Servicepack                       | <kein></kein>                                                 |     |      |  |  |  |
| Seriennummer                      | Debian GNU/Linux 10 (buster)                                  |     |      |  |  |  |
| BIOS-Details                      |                                                               |     |      |  |  |  |
| Hersteller, Name                  | Phoenix Technologies LTD                                      |     |      |  |  |  |
| BIOS-Datum                        | 19.05.2017                                                    |     |      |  |  |  |
| Seriennummer                      |                                                               |     |      |  |  |  |
| Version                           |                                                               |     |      |  |  |  |
|                                   |                                                               |     |      |  |  |  |
|                                   | ОК                                                            | Can | icel |  |  |  |

## 5 Linux-Agenten im DCC

DriveLock Linux-Agenten werden wie andere DriveLock Agenten im DriveLock Control Center (DCC) angezeigt.

Hinweis: Eine detaillierte Beschreibung des DCC finden Sie im DriveLock Control Center Handbuch auf drivelock.help.

Folgende Ansichten und Funktionen sind für Linux-Agenten wichtig:

#### • HelpDesk:

In der HelpDesk-Ansicht werden Ihre Linux-Agenten mit Status und weiteren Informationen angezeigt. Eine Beschreibung der Aktionen finden sie hier.

#### • Statistikreport:

**Agent alive**: Hier werden Ihnen die Linux-Agenten angezeigt, die sich zuletzt am DES zurückgemeldet haben.

#### • Ereignisreport:

Hier werden alle Ereignisse aufgelistet, die vom Linux-Agenten an den DES geschickt werden. Eine Liste der Ereignisse finden Sie unter Ereignisse.

#### Inventar:

**Computer**: Hier sehen Sie eine Übersicht Ihrer Linux-Agenten mit Informationen zum jeweiligen Linux-Computer, Betriebssystem und DriveLock Linux-Agent.

#### • DOC öffnen:

Öffnen Sie das DriveLock Operations Center (DOC), um sich dort den Status der DriveLock Linux-Agenten anzeigen zu lassen.

#### 5.1 DCC: HelpDesk-Aktionen

Auf dem Reiter **Aktionen** ist die Schaltfläche **Verbinden** für DriveLock Linux-Agenten relevant.

Mit dieser Aktion starten Sie die Agenten-Fernkontrolle. Diese kann auch aus der DriveLock Management Konsole gestartet werden.

- Verbindung herstellen: Markieren Sie einen Linux-Agenten in der Liste und klicken Sie Verbinden oder geben Sie den Namen des Linux-Clients in das Textfeld unter der Schaltfläche ein.
- 2. Sobald die Verbindung hergestellt ist, wird ein neuer Reiter **Aktionen auf: [Name des Linux-Clients]** geöffnet.

Hier können folgende Aktionen ausgewählt werden (siehe Abbildung):

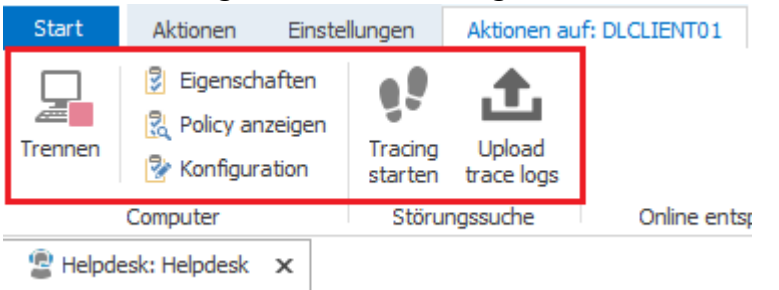

3. Klicken Sie **Eigenschaften**, um detaillierte Informationen zum Status des Linux-Agenten zu erhalten.

Der Reiter **Allgemein** zeigt eine Übersicht an. Durch Klicken der Schaltfläche **Richtlinie aktualisieren** wird die Aktualisierung auf dem Agenten gestartet.

- 4. Klicken Sie **Policy anzeigen**, um sich den Richtlinienergebnissatz (RSOP) des Linux-Clients anzeigen zu lassen.
- 5. Wenn Sie **Konfiguration** klicken, öffnet sich ein Dialog mit Informationen zur Konfiguration des Linux-Agenten. Hier können Sie z.B. einen weiteren Server hinzufügen oder einen anderen Mandanten auswählen.
- 6. Falls Sie **Tracing** bzw. Fehlersuche für Ihre Linux-Agenten aktivieren wollen, kontaktieren Sie bitte den technischen Support von DriveLock.

## 6 Linux-Agenten im DOC

DriveLock Linux-Agenten werden wie andere DriveLock Agenten im DriveLock Operations Center angezeigt.

Hinweis: Eine Einführung in das DOC finden Sie im DriveLock Control Center Handbuch auf drivelock.help.

Folgende DOC-Ansichten sind für Linux-Agenten relevant:

- **Computer**: Filtern Sie z.B. nach **OS Typ** (mit Agenten anhand ihres Betriebssystems gruppieren zu lassen. Markieren Sie einen beliebigen Linux-Agenten, um sich Details anzusehen.
- **Gruppen**: Wenn Sie eine DriveLock Gruppe für Ihre Linux-Agenten definiert haben, wird diese mit Informationen zu den jeweiligen Mitgliedern und den zugewiesenen Richtlinien hier angezeigt.
- **Ereignisse**: Die Ereignisse, die ein Linux-Agent an den DES schickt, werden in dieser Ansicht aufgelistet.
- **EDR**: Die Endpoint Detection & Response Ansicht ermöglicht eine kontinuierliche Überwachung und konfigurierbare Reaktion auf sicherheitsrelevante Ereignisse.
- **Konten**: In dieser Ansicht sehen Sie eine Auflistung aller Benutzerkonten, die auf das DOC zugreifen dürfen. Es werden auch Status- und Rolleninformationen, sowie Name und Anmeldedaten angezeigt.

## 7 Ereignisliste

Folgende Tabelle enthält alle Linux-relevanten Ereignisse, die im DriveLock Control Center oder im DriveLock Operations Center (DOC) angezeigt werden. Der Auslöser für jedes der unten aufgelisteten Ereignisse ist DriveLock:

Der DriveLock Linux-Agent meldet folgende Ereignisse an den DES:

| Event ID    | Ebene (Infor-<br>mation, War-<br>nung,<br>Fehler) | Event-Text                            | Beschreibung                                                                                                    |
|-------------|---------------------------------------------------|---------------------------------------|----------------------------------------------------------------------------------------------------|
| Num-<br>mer | Ebene                                             | Text                                  | Beschreibung                                                                                                    |
| 105         | Infor-<br>mation                                  | Dienst gestartet                      | Der Dienst [Name] wurde<br>gestartet.                                                                                                    |
| 108         | Infor-<br>mation                                  | Dienst beendet                        | Der Dienst [Name] wurde<br>beendet.                                                                                                    |
| 110         | Audit                                             | Laufwerk verbunden,<br>nicht gesperrt | Das Laufwerk [Name] ([Kate-<br>gorie]) wurde dem System<br>hinzugefügt. Es handelt sich<br>um ein [Typ]-Bus-Gerät. Das<br>Laufwerk sollte für diese<br>Benutzerkennung [gesperr-<br>t/entsperrt] sein. Gerä-<br>teidentifikation: [ID] [ID]<br>(Rev. [rev]) (Seriennummer<br>[Nummer]) Angewendete<br>Whitelist-Regel: [Regel] Bild-<br>schirm-Status (Tasten [Win]-<br>[L]): [Status] |

| Event ID | Ebene (Infor-<br>mation, War-<br>nung,<br>Fehler) | Event-Text                           | Beschreibung                                                                                                    |
|----------|---------------------------------------------------|--------------------------------------|----------------------------------------------------------------------------------------------------|
| 111      | Audit                                             | Laufwerk verbunden und<br>gesperrt   | Das Laufwerk [Name] ([Kate-<br>gorie]) wurde dem System<br>hinzugefügt. Es konnte auf-<br>grund eines Systemfehlers<br>nicht gesperrt werden. Es<br>handelt sich um ein [Typ]-<br>Bus-Gerät. Das Laufwerk<br>sollte für diese Benut-<br>zerkennung [gesperr-<br>t/entsperrt] sein.<br>Geräteidentifikation: [ID]<br>[ID] (Rev. [rev]) (Seri-<br>ennummer [Nummer])<br>Angewendete Whitelist-<br>Regel: [Regel] Bildschirm-<br>Status (Tasten [Win]-[L]):<br>[Status] |
| 129      | Audit                                             | Gerät verbunden und<br>gesperrt      | Das Gerät [Name] wurde an<br>den Computer ange-<br>schlossen. Es wurde<br>gesperrt. Gerätetyp: [Typ]<br>Hardware-ID: [ID] Klassen-<br>ID: [ID] Angewendete Whi-<br>telist-Regel: [Name] Bild-<br>schirm-Status (Tasten [Win]-<br>[L]): [Status]                                                                                                    |
| 130      | Audit                                             | Gerät verbunden und frei-<br>gegeben | Das Gerät [Name] wurde an<br>den Computer ange-                                                                                                    |

| Event ID | Ebene (Infor-<br>mation, War-<br>nung,<br>Fehler) | Event-Text                                 | Beschreibung                                                                                                    |
|----------|---------------------------------------------------|--------------------------------------------|----------------------------------------------------------------------------------------------------|
|          |                                                   |                                            | schlossen. Gerätetyp: [Typ]<br>Hardware-ID: [ID] Klassen-<br>ID: [ID] Angewendete Whi-<br>telist-Regel: [Name] Bild-<br>schirm-Status (Tasten [Win]-<br>[L]): [Status] |
| 152      | Warnung                                           | Richtliniendateispeicher-<br>Entpackfehler | Der Richtliniendateispeicher<br>[Name] kann nicht entpackt<br>werden. Einige Funktionen,<br>welche diese Dateien benö-<br>tigen, werden fehlschlagen.                  |
| 153      | Warnung                                           | Konfigurationsdatei ange-<br>wendet        | Die Konfigurationsdatei<br>[Name] wurde erfolgreich<br>angewendet.                                                                                                    |
| 154      | Fehler                                            | Konfigurations-Datei<br>Download-Fehler    | Die Konfigurationsdatei<br>[Name] kann nicht her-<br>untergeladen werden. Feh-<br>ler-Code: [Code] Fehler:<br>[Fehler]                                                 |
| 158      | Fehler                                            | Konfigurations-Datei Feh-<br>ler           | Die Konfigurationsdatei<br>[Name] kann nicht gelesen<br>werden. Fehler-Code: [Code]<br>Fehler: [Fehler]                                                                |
| 191      | Warnung                                           | {PrefixEnterpriseService}                  | Der {PrefixEnterpriseService}                                                                                                    |

| Event ID | Ebene (Infor-<br>mation, War-<br>nung,<br>Fehler) | Event-Text                                           | Beschreibung                                                                                                    |
|----------|---------------------------------------------------|------------------------------------------------------|----------------------------------------------------------------------------------------------------|
|          |                                                   | ausgewählt                                           | [Name] wurde von {Pro-<br>duct} ausgewählt. Ver-<br>bindungs-ID: [ID] Benutzt<br>für: [Inven-<br>tory/Recovery/Events]                                       |
| 192      | Warnung                                           | {PrefixEnterpriseService}<br>nicht verfügbar         | Es ist kein {Pre-<br>fixEnterpriseService} ver-<br>fügbar, weil keine gültige<br>Verbindung konfiguriert ist.                                                |
| 235      | Fehler                                            | SSL: Kann nicht initia-<br>lisiert werden            | Das Modul für ver-<br>schlüsselte Kommunikation<br>(SSL) konnte nicht initia-<br>lisiert werden. Fehler: [Feh-<br>ler]                                       |
| 236      | Fehler                                            | Fernkontrolle: Kann Ser-<br>ver nicht initialisieren | Die Serverkomponente für<br>Agentenfernkontrolle<br>konnte nicht initialisiert wer-<br>den. Agentenfernkontrolle<br>ist nicht verfügbar. Fehler:<br>[Fehler] |
| 237      | Fehler                                            | Fernkontrolle: Interner<br>Fehler                    | Agentenfernkontrolle: Ein<br>interner SOAP-Kom-<br>munikationsfehler ist auf-<br>getreten. Fehler: [Fehler]                                                  |

| Event ID | Ebene (Infor-<br>mation, War-<br>nung,<br>Fehler) | Event-Text                                             | Beschreibung                                                                                                    |
|----------|---------------------------------------------------|--------------------------------------------------------|----------------------------------------------------------------------------------------------------|
| 238      | Suc-<br>cessAudit                                 | Fernkontrolle: Funktion<br>aufgerufen                  | Eine Funktion der Agen-<br>tenfernkontrolle wurde auf-<br>gerufen. Aufrufende IP-<br>Adresse: [IP-Adresse] Auf-<br>gerufene Funktion: [Funk-<br>tion]                             |
| 243      | Fehler                                            | Kann Kon-<br>figurationsdatenbank<br>nicht öffnen      | Eine Kon-<br>figurationsdatenbank<br>konnte nicht geöffnet wer-<br>den. Datenbank-Datei:<br>[Name] Fehler-Code: [Code]<br>Fehler: [Fehler]                                        |
| 246      | Fehler                                            | Kann Kon-<br>figurationsstatus nicht<br>speichern      | Der {Product}-Agent kann<br>den Konfigurationsstatus<br>nicht speichern, der von<br>anderen {Product}-Kom-<br>ponenten benutzt wird. Feh-<br>ler-Code: [Code] Fehler:<br>[Fehler] |
| 247      | Fehler                                            | Kann Konfigurations-Spei-<br>cher nicht initialisieren | Der {Product}-Agent kann<br>den Kon-<br>figurationsdatenbank-Spei-<br>cher nicht initialisieren.                                                                                  |
| 249      | Fehler                                            | Konfigurationsdatei:<br>Alles-Sperren-Kon-             | Eine Konfiguration mit Kon-<br>figurations-Dateien wurde                                                                                                    |

| Event ID | Ebene (Infor-<br>mation, War-<br>nung,<br>Fehler) | Event-Text                                                              | Beschreibung                                                                                                    |
|----------|---------------------------------------------------|-------------------------------------------------------------------------|----------------------------------------------------------------------------------------------------|
|          |                                                   | figuration wird ange-<br>wendet                                         | erkannt aber es konnten<br>keine Einstellungen aus<br>einer Kon-<br>figurationsdatenbank gele-<br>sen werden. {Product} wird<br>eine Konfiguration ver-<br>wenden, in der alle Wech-<br>seldatenträger gesperrt<br>sind. |
| 250      | Warnung                                           | Konfigurationsdatei:<br>Benutze zwi-<br>schengespeicherte Kopie         | Die Konfigurationsdatei<br>[Name] konnte nicht von<br>ihrem ursprünglichen Ort<br>geladen werden. Eine lokal<br>zwischengespeicherte Kopie<br>wird benutzt.                                                              |
| 251      | Fehler                                            | Konfigurationsdatei:<br>Kann nicht extrahiert wer-<br>den.              | Eine {Product}-Kon-<br>figurationsdatei konnte<br>nicht extrahiert werden. Ein-<br>stellungen aus dieser Datei<br>werden nicht angewendet.<br>Datenbankdatei: [Name] Feh-<br>ler-Code: [Code] Fehler: [Feh-<br>ler]      |
| 264      | Fehler                                            | Kann Kon-<br>figurationsdatenbank<br>nicht mit RSoP zusam-<br>menführen | Die Kon-<br>figurationsdatenbank<br>[Name] kann nicht mit dem<br>Richtlinienergebnissatz                                                                                                    |

| Event ID | Ebene (Infor-<br>mation, War-<br>nung,<br>Fehler) | Event-Text                                               | Beschreibung                                                                                                    |
|----------|---------------------------------------------------|----------------------------------------------------------|----------------------------------------------------------------------------------------------------|
|          |                                                   |                                                          | zusammengeführt werden.                                                                                                    |
| 287      | Fehler                                            | Kein Server für Inven-<br>tarisierung definiert          | Es ist kein Server für den<br>Upload von Hard- und Soft-<br>wareinventarisierungsdaten<br>definiert.                                                                     |
| 288      | Infor-<br>mation                                  | Inventarisierung erfolg-<br>reich                        | Hard- und Soft-<br>wareinventarisierungsdaten<br>wurden erfolgreich gesam-<br>melt und hochgeladen. DES-<br>Server: [Servername] Ver-<br>bindungs-ID: [ID]               |
| 289      | Infor-<br>mation                                  | Inventarisierung fehl-<br>geschlagen                     | Beim Sammeln von Hard-<br>und Soft-<br>wareinventarisierungsdaten<br>ist ein Fehler aufgetreten.<br>DES-Server: [Servername]<br>Verbindungs-ID: [ID] Fehler:<br>[Fehler] |
| 294      | Fehler                                            | Kann zentral gespei-<br>cherte Richtlinie nicht<br>laden | Die zentral gespeicherte<br>Richtlinie [Name] kann nicht<br>heruntergeladen werden.<br>Server: [Name] Fehler: [Feh-<br>ler]                                              |
| 295      | Fehler                                            | Zentral gespeicherte Kon-                                | Eine zentral gespeicherte                                                                                                    |

| Event ID | Ebene (Infor-<br>mation, War-<br>nung,<br>Fehler) | Event-Text                                                                               | Beschreibung                                                                                                    |
|----------|---------------------------------------------------|------------------------------------------------------------------------------------------|----------------------------------------------------------------------------------------------------|
|          |                                                   | figuration: Kann nicht<br>extrahiert werden.                                             | Richtlinie konnte nicht extra-<br>hiert werden. Einstellungen<br>aus dieser Datei werden<br>nicht angewendet. Kon-<br>figurations-ID: [ID] Fehler:<br>[Fehler]                                                                                                  |
| 297      | Fehler                                            | Zentral gespeicherte<br>Richtlinie: Alles-Sperren-<br>Konfiguration wird ange-<br>wendet | Eine Konfiguration mit zen-<br>tral gespeicherter Richtlinie<br>wurde erkannt aber es konn-<br>ten keine Einstellungen vom<br>Server geladen werden. {Pro-<br>duct} wird eine Kon-<br>figuration verwenden, in der<br>alle Wechseldatenträger<br>gesperrt sind. |
| 299      | Infor-<br>mation                                  | Zentral gespeicherte<br>Richtlinie her-<br>untergeladen                                  | Die zentral gespeicherte<br>Richtlinie [Name] wurde<br>erfolgreich heruntergeladen.<br>Konfigurations-ID: [ID] Ver-<br>sion: [Version]                                                                                                    |
| 443      | Fehler                                            | Start einer Komponente<br>fehlgeschlagen                                                 | Eine {Product}-Sys-<br>temkomponente konnte auf<br>diesem Computer nicht gest-<br>artet werden. Fehlercode:<br>[Code] Fehler-Code: [Code]<br>Fehler: [Fehler]] Kom-<br>ponenten-ID: [ID]                                                                        |

| Event ID | Ebene (Infor-<br>mation, War-<br>nung,<br>Fehler) | Event-Text                                           | Beschreibung                                                                                                    |
|----------|---------------------------------------------------|------------------------------------------------------|----------------------------------------------------------------------------------------------------|
| 520      | Fehler                                            | Alle {PrefixES} nicht<br>erreichbar                  | Die Unternehmensrichtlinie<br>kann nicht geladen werden.<br>Alle konfigurierten {Pre-<br>fixEnterpriseService}s sind<br>nicht erreichbar.                                                               |
| 521      | Fehler                                            | Kann Computer-Token<br>nicht ermitteln               | Der Computer-Token kann<br>nicht ermittelt werden. Feh-<br>ler-Code: [Code] Fehler: [Feh-<br>ler]                                                                                                    |
| 522      | Fehler                                            | Fehler beim Laden von<br>Richtlinienzuweisungen      | Beim Laden der Richt-<br>liniezuweisungen von Ser-<br>ver [Name] ist ein Fehler<br>aufgetreten. Fehler: [Fehler]                                                                                        |
| 523      | Fehler                                            | Richt-<br>linienintegritätsprüfung<br>fehlgeschlagen | Die Integrität einer zuge-<br>wiesenen Richtlinie konnte<br>nicht überprüft werden.<br>Richtlinien-ID: [ID] Richt-<br>linienname: [Name] Aktu-<br>eller Hashwert: [Wert]<br>Erwarteter Hashwert: [Wert] |
| 533      | Warnung                                           | Keine Richtlinie - wurde<br>gelöscht                 | Die Unternehmensrichtlinie<br>wurde gelöscht, da der Com-<br>puter für eine zu lange Zeit<br>offline war.                                                                                               |

| Event ID | Ebene (Infor-<br>mation, War-<br>nung,<br>Fehler) | Event-Text                      | Beschreibung                                                                            |
|----------|---------------------------------------------------|---------------------------------|-----------------------------------------------------------------------------------------|
| 584      | Infor-<br>mation                                  | Inventarisierung gest-<br>artet | Inventarisierung wurde<br>durch den DES gestartet.                                      |
| 639      | Fehler                                            | Server Zertifikat Fehler        | Server Zertifikatsfehler auf-<br>getreten. Zertifikat: [Name].<br>Fehlermeldung: [Text] |

## 8 Kommandozeilenprogramm

Mit diesem Kommandozeilentool können Sie die lokale Konfiguration eines Linux-Agenten ändern oder sich die aktuelle Konfiguration anzeigen lassen. Das Programm **drivelock-ctl** befindet sich im Installationsverzeichnis des DriveLock Linux-Agenten.

Folgende Kommandozeilenbefehle stehen zur Verfügung (siehe Abbildung):

```
test@debian10:~$ /opt/drivelock/drivelock-ctl -h
Drivelock Linux Agent- Command line tool
DriveLock, 19.2.5.27684
Usage: drivelock-ctl [Option]
Options:

    enabletracing

                                         Enable service logging
                                         Disable service logging
   -disabletracing
   -updateconfig
                                         Trigger a configuration update
   -showstatus
                                         Show drivelock configuration status
   -settenant <tenantname>
                                         Set tenant name
   -setserver [http(s)://<server>:<port>] Set one or more server(DES) URLs,
                                         URLs should be delimited by ;
```

- enabletracing: Aktiviert das Tracing zur Datei **Drivelock.log**, die im Installationsverzeichnis im Unterordner **log** zu finden ist.
- disabletracing: Deaktiviert das Tracing
- updateconfig: Aktualisiert Ihre Konfiguration, z.B. wenn Sie Änderungen an Ihren Richtlinien gemacht haben Der Linux Agent verbindet sich dann sofort mit dem DES und lädt die Änderungen
- settenant: Gibt den Mandanten für Ihren Linux-Agenten an
- setserver: Gibt den DES an, mit dem der Linux-Client kommuniziert
- showstatus: Zeigt den aktuelle Status des Linux-Clients an und informiert, wann z.B. der DES zuletzt kontaktiert wurde und welche Richtlinien zugewiesen sind (siehe Abbildung unten)

```
test@debian10:~$ /opt/drivelock/drivelock-ctl -showstatus
Agent Identity:
                       . . . . . . . . .
Agent version: 19.2.5.27684
Computer Name: debian10
Computer GUID: e9c7c1c9-e2fa-4dc6-85f3-b6fb140b78f3
Domain Name: localdomain
OS Name: Debian GNU/Linux
OS Version: 10 (buster)
Agent Configuration & Status:
       - - - -
                 . . . . . . . . . . . . . .
Tenant : kav
Server URL(s) : https://192.168.8.207:6067
Last server contact at : 10.02.2020 15:34:34
Last inventory at : unknown
Assigned Policies:
   . . . . . . . . . . . . . . .
1 CSP ID: 55f8de53-9444-4151-979b-8895c2cdc6da
   ConfigName: Linux Tenant Test
   Version: 7
   Target: LinuxGroup
2 CSP ID: aad3f718-228f-4737-871b-e16e13fffc7a
   ConfigName: TestEvtNotCfg
   Version: 2
   Target: LinuxGroup
```

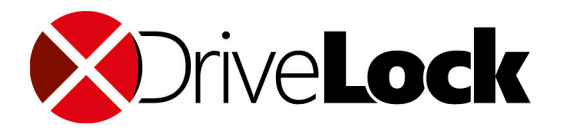

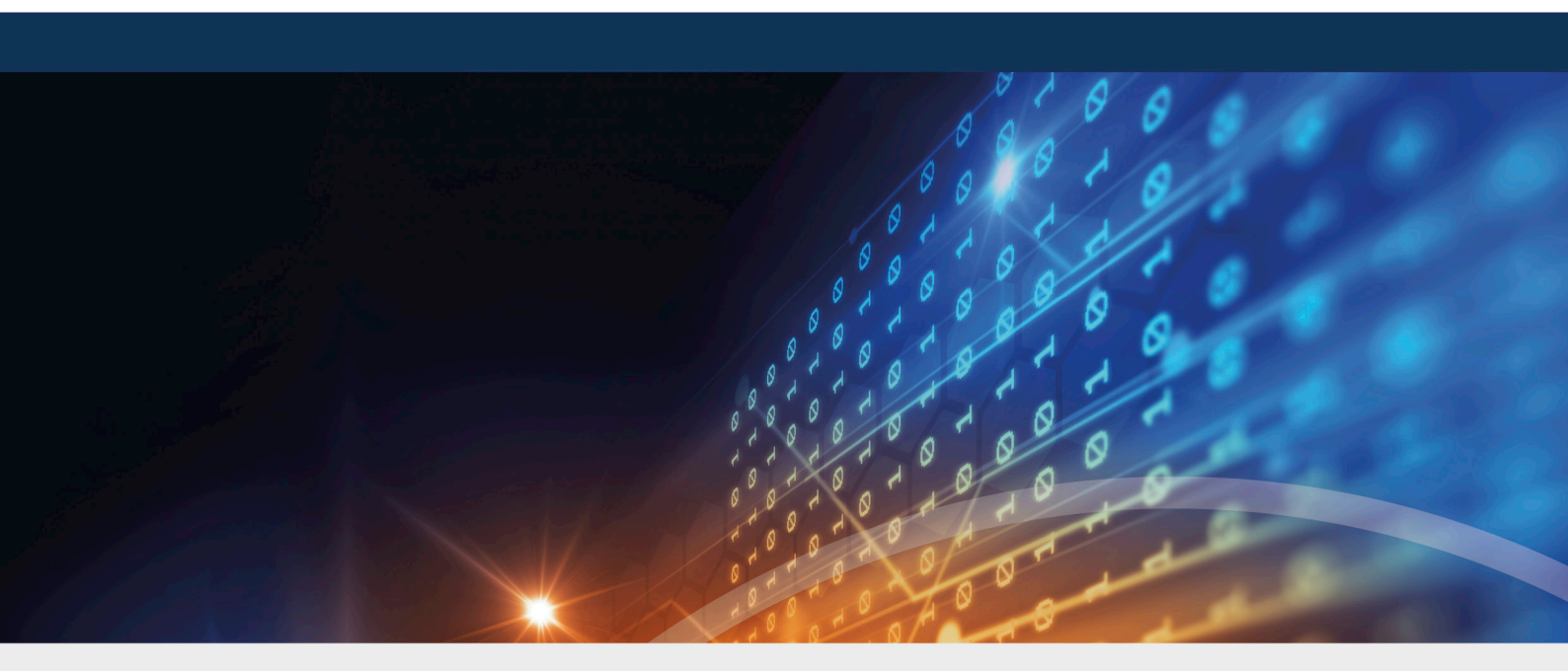

## Copyright

Die in diesen Unterlagen enthaltenen Angaben und Daten, einschließlich URLs und anderen Verweisen auf Internetwebsites, können ohne vorherige Ankündigung geändert werden. Die in den Beispielen verwendeten Firmen, Organisationen, Produkte, Personen und Ereignisse sind frei erfunden. Jede Ähnlichkeit mit bestehenden Firmen, Organisationen, Produkten, Personen oder Ereignissen ist rein zufällig. Die Verantwortung für die Beachtung aller geltenden Urheberrechte liegt allein beim Benutzer. Unabhängig von der Anwendbarkeit der entsprechenden Urheberrechtsgesetze darf ohne ausdrückliche schriftliche Erlaubnis der DriveLock SE kein Teil dieser Unterlagen für irgendwelche Zwecke vervielfältigt oder übertragen werden, unabhängig davon, auf welche Art und Weise oder mit welchen Mitteln, elektronisch oder mechanisch, dies geschieht. Es ist möglich, dass DriveLock SE Rechte an Patenten bzw. angemeldeten Patenten, an Marken, Urheberrechten oder sonstigem geistigen Eigentum besitzt, die sich auf den fachlichen Inhalt dieses Dokuments beziehen. Das Bereitstellen dieses Dokuments gibt Ihnen jedoch keinen Anspruch auf diese Patente, Marken, Urheberrechte oder auf sonstiges geistiges Eigentum, es sei denn, dies wird ausdrücklich in den schriftlichen Lizenzverträgen von DriveLock SE eingeräumt. Weitere in diesem Dokument aufgeführte tatsächliche Produkt- und Firmennamen können geschützte Marken ihrer jeweiligen Inhaber sein.

 $\ensuremath{\mathbb{C}}$  2021 DriveLock SE. Alle Rechte vorbehalten.

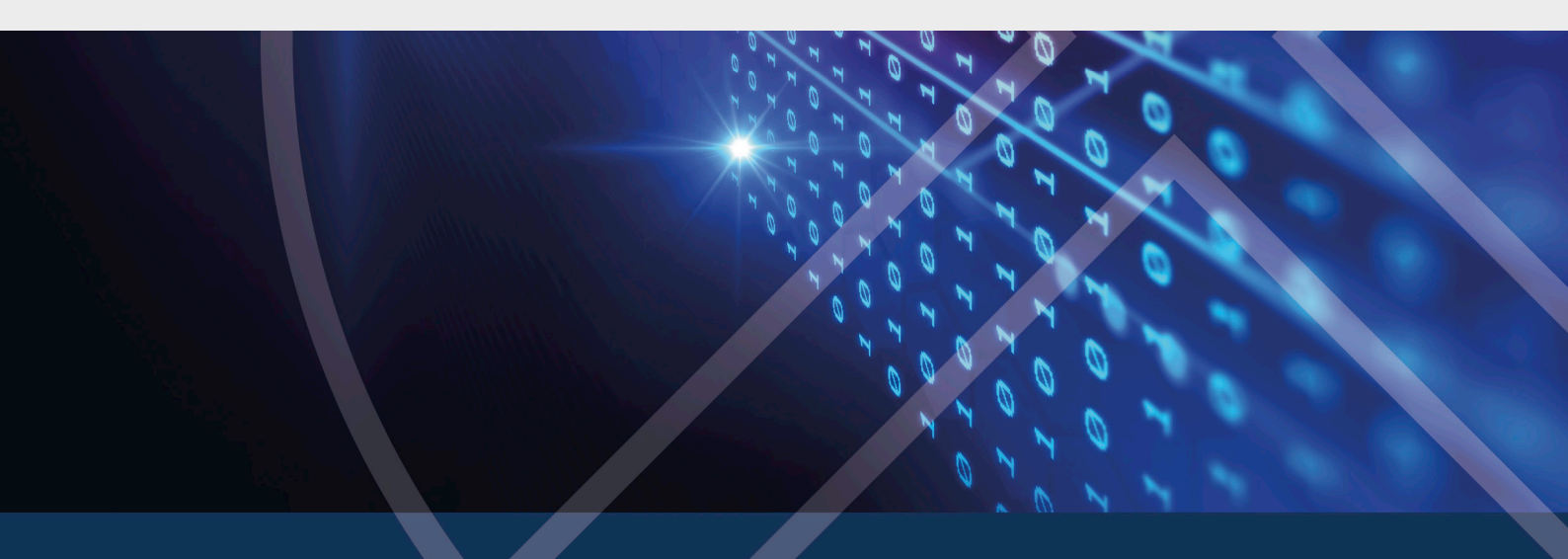